آموزش ثبت دامنه + چند نکته مهم هنگام ثبت دامنه سایت

در کل می توان گفت که دو نوع دامنه داریم، دامنه ir که فقط مختص ایران است و طی یک فرایند در سایت های ایرانی و مرجع ثبت دامنه ir انجام می شود. دامنه های خارجی نیز هست که ثبت آنها آسان تر است و کافی است که فقط در یک وب سایت فرایند آن را انجام دهید. دامنه های خارجی مانند net ،co ،com و غیره می باشند. این دامنه ها برای عموم در دسترس است و احتیاج به مجوز خاصی ندارد و می توان به راحتی ثبت کرد.

آموزش ثبت دامنه i r

برای ثبت کردن دامنه های i r ابتدا لازم است که در وب سایت ایرنیک ثبت نام کنید. این وب سایت مرجع اصلی ثبت دامنه های i r است. کار با این وب سایت تا حدودی مشکل است و سرعت کمی دارد اما می توان با آن کار کرد و همیشه در دسترس است. اما برای دامنه های خارجی نیاز به مرجع خاصی نیست و احتیاج ندارید که در یک وب سایت خاص ثبت نام نمایید. احراز هویت نمایید و سپس دامنه مورد نظرتان را ثبت نمایید که برای این کار شما باید در وب سایت ایرنیک یک حساب کاربری بسازید.

هنگامی که وارد سایت ایرنیک شدید از قسمت ساختن شناسه کاربری باید فرایند ثبت نام را انجام دهید. در نتیجه فرمی را به شما نمایش می دهد که باید تکمیل کنید و به شما شناسه تحویل می دهد و امکان دارد که در زمان ثبت دامنه خود احتیاج داشته باشید که اسکن کارت ملی را نیز بفرستید اما بعد از اینکه این مراحل را پشت سر گذاشتید، شما یک شناسه ایرنیک دارید. از شناسه ای که از سایت ایرنیک دریافت می کنید می توانید برای ثبت دامنه در سایت ایرنیک و دیگر سایت ها استفاده کنید. مراحل پر کردن ثبت نام فارسی است و شما می توانید در حداقل زمان آن را انجام دهید.

ثبت دامنه در سایت ایرنیک

بعد از اینکه شناسه را از سایت ایرنیک دریافت کردید تنها لازم است که در سایت ایرنیک با همان حساب کاربری که ثبت نام کردید، از قسمت دامنه ها، ثبت دامنه وارد شوید. در این بخش در قسمت اول شناسه خودتان را بنویسید و در ادامه ثبت دامنه خودتان را شروع کنید. اما اگر این کار را نکنید بهتر است چرا که هزینه زیادتری را از شما جهت ثبت دامنه می گیرد اما نمایندگان فروش آن قیمت پایین تری را ارائه می کنند.

شروع فرایند ثبت دامنه ir

برای اینکه فرایند ثبت دامنه ir. را شروع کنید کافی است که در گوگل عبارت ثبت دامنه را جستجو نمایید تا وب سایت هایی که کار ثبت دامنه را انجام می دهند را به شما نمایش دهد. اینکه کدام یک از وب سایت ها را برای اینکار انتخاب کنید، تفاوتی ندارد اما بهتر است وب سایتی که انتخاب می کنید که یک شرکت معتبر باشد و چند سال سابقه کار داشته باشد تا دامنه ای که ثبت می کنید امنیت داشته باشد و به کسی دیگر فروخته نشود. عموما سایت هایی که اولین های گوگل نمایش داده می شوند، معتبر هستند و شما می توانید به آنها اعتماد نمایید. سپس در این قسمت کافی است که شما در فیلد جستجو دامنه، دامنه مورد نظرتان را جستجو کنید تا برسی شود و به شما نمایش دهد که آیا شما می توانید این دامنه را ثبت کنید یا خیر، لازم به ذکر است که شما فقط دامنه ای را می توانید ثبت کنید که آزاد باشد و قبلا ثبت نشده باشد. حال برای اینکه دامنه در اینجا ثبت شود باید روی دکمه سفارش کنید و در صفحه بعد روی ادامه کلیک نمایید و سپس ادامه فرایند را طی کنید. در بخش مشخصات دامین شما باید شناسه ایرنیک را که قبلا آن را دریافت کرده اید را وارد نمایید و به همین آسانی با وارد کردن شناسه این دامنه در پنل ایرنیک ثبت خواهد شد.

توجه داشته باشید که اگر بخواهید این دامنه را در ایرنیک ثبت کنید با چند برابر همین مبلغ را هزینه نمایید. پس از طی کردن این فرایند ها دامین شما بعد از حدود ۲۴ ساعت کاری ثبت می شود.

## آموزش ثبت دامنهcom.

دامنه های خارجی مانند com. Co . net را می توان در مدت کمتر از دامنه ای ir به طور مثال در یک ساعت فرایند ثبت نامشان را انجام داد. برای شروع این ثبت دامنه هم در گوگل ثبت دامنه را جستجو کنید و دامنه مورد نظرتان را در قسمت مخصوص وارد کنید، بعد از اینکه معلوم شد که دامنه مورد نظرتان آزاد است، مبلغ سالیانه گرفتن دامنه را به شما نشان می دهد که بعد از افزودن به سبد خرید، کلیک نمایید و با کلیک بر روی ادامه می توانید مراحل خرید را انجام دهید. برای تنظیمات دی ان اس ها هم احتیاجی نیست که کاری انجام دهید و همان موارد پیش فرض را در آخر روی گزینه پرداخت نهایی کلیک کنید و بعد از پرداخت دامین شما بعد از نهایتا یک ساعت فعال می شود. در نتیجه می توانید دامین خود را فعال کنید و در جلسات بعد از آن ها استفاده کنید و هاست را خریداری نمایید و در آخر دامین و هاست را به هم متصل کنید و سایتتان را راه اندازی نمایید.